# LIHEAP – ADDING AN ALTERNATE USER IN PROMISe<sup>™</sup> Page 1 of 3

Every LIHEAP Vendor and Service Location has a primary PROMISe<sup>™</sup> user. The primary PROMISe user can add alternate PROMISe<sup>™</sup> users to process Crisis claims and access LIHEAP vouchers by following these instructions:

STEP 1: LOCATE THE ALTERNATE MANAGEMENT PAGE

- After successful logon to PROMISe<sup>™</sup>, select the **"Account" link** on the blue task bar
- Select the **"Manage Alternates"** button within the 'Vendor Account Maintenance' page.

| DEPARTMENT OF HUMAN SERVICES |             |                                                        |                                                                                                    | Low-Income Home                                                            | Energy Assist | ance Program |                                   |         |
|------------------------------|-------------|--------------------------------------------------------|----------------------------------------------------------------------------------------------------|----------------------------------------------------------------------------|---------------|--------------|-----------------------------------|---------|
|                              | <u>Main</u> | <u>Account</u>                                         | Vouchers (RA)                                                                                                    | <u>Worklist</u>                                                            | <u>Help</u>   | Log Off      |                                   |         |
|                              | Nee         | d Help? <u>Acce</u><br><u>Add</u><br>Wor<br><u>Ven</u> | Sunday 17 Septembe<br>essing Vouchers in PR<br>ing an Alternate PRON<br>klist Desk Guide<br>dor Crisis 101: Instruc | er 2023 2:08 pm<br>( <u>OMISe</u><br><u>AISe User</u><br>tions for Submitt | ing a Clain   | (See         | Click this link<br>STEP 1 - 1st b | oullet) |

## Submit all Claims & Attachments within 30 days of Authorization!

|                                                | Vendor ID: 300344494000                                                                                                    | 1                                                                                                    |                |
|------------------------------------------------|----------------------------------------------------------------------------------------------------|----------------------------------------------------------------------------------------------------|----------------|
|                                                |                                                                                                    |                                                                                                    |                |
|                                                | <u>Worklist</u>                                                                                                    |                                                                                                    |                |
| DEPARTMENT OF HUMAN SERVICE                    | Workline Lines Loo Off                                                                                                    |                                                                                                    |                |
| Main Account Vouchers (RA)                     | Worklist Help Log Off                                                                                                    |                                                                                                    |                |
|                                                |                                                                                                    |                                                                                                    |                |
| Sunday 17 Septem                               | er 2023 2:17 pm                                                                                                    |                                                                                                    |                |
| Sunday 17 Septem                               | ver 2023 2:17 pm<br>Vendor Account M                                                                                                    | aintenance: 3003444940001                                                                                                    |                |
| Sunday 17 Septem                               | Vendor Account M Note: Password must begin with an alpha character, ha long. Passwords must be reset every 50 days. If you ner New Password:                                                                                                    | aintenance: 3003444940001<br>ve at least 2 numbers and be at least 6 but no more than<br>d help with a password, call 1-800-248-2152.<br>Confirm Password:                                                                                                    | n 8 characters |
| Sunday 17 Septem                               | Vendor Account M Note: Password must begin with an alpha character, har long. Passwords must be reset every 90 days. If you nee New Password:                                                                                                    | aintenance: 3003444940001 we at least 2 numbers and be at least 6 but no more than d help with a password, call 1-80-248-2152. Confirm Password:                                                                                                    | n 8 characters |
| Sunday 17 Septem                               | Vendor Account M Note: Password must begin with an alpha character, har long. Passwords must be reset every 90 days. If you nee New Password: Use a DHS Unified Security user logon: Use r ID:                                                                                                    | aintenance: 3003444940001<br>ve at least 2 numbers and be at least 6 but no more than<br>d help with a password; call 1-800-246-2152.<br>Confirm Password:                                                                                                    | n 8 characters |
| Sunday 17 Septem                               | Vendor Account M Note: Password must begin with an alpha character, har long. Passwords must be reset every 50 days. If you ner New Password: Use a DHS Unified Security user logon: User a DHS Unified Security user logon: User Name: 3003444940001                                                                                                | aintenance: 3003444940001 re at least 2 numbers and be at least 6 but no more than the help with a password, call 1-500-246-2152. Confirm Password: Password: Security Level: Provider                                                                               | n 8 characters |
| Sunday 17 Septem                               | Vendor Account M Note: Password must begin with an alpha character, ha Iong. Passwords must be reset every 90 days. If you ne New Password: Use a DHS Unified Security user logon: 30034449 User ID: User Name: 3003444940001 Status: Active v                                                                                                    | aintenance: 3003444940001<br>re at least 2 numbers and be at least 6 but no more than<br>rd help with a password, call 1-800-248-2162.<br>Confirm Password:<br>Password:<br>Security Level:<br>Last Logged On:<br>9/17/2023                                          | n 8 characters |
| Sunday 17 Septem                               | Vendor Account M Note: Password must begin with an alpha character, ha Iong. Passwords must be reset every 50 days. If you ner New Password: Use a DHS Unified Security user logon: 30034449 User ID: User Name: 3003444940001 Status: Active  Contact Name: Lorrie Forlizzi                                                                         | aintenance: 3003444940001<br>re at least 2 numbers and be at least 6 but no more than<br>rd help with a password, call 1-800-248-2152.<br>Confirm Password:<br>Password:<br>Security Level:<br>Last Logged On:<br>9/17/2023<br>E-Mail:<br>Iforlizzi@abcfuel.co       | n 8 characters |
| Sunday 17 Septem                               | Vendor Account M Note: Password must begin with an alpha character, ha Iong. Passwords must be reset every 50 days. If you ner New Password Image Security user logon: 300344494 User ID: User Name: 3003444940001 Status: Active  Contact Name: Lorrie Forlizzi Phone Number: 7175551212                                                            | aintenance: 3003444940001<br>re at least 2 numbers and be at least 6 but no more than<br>rd help with a password, call 1-800-248-2152.<br>Confirm Password:<br>Password:<br>Security Level:<br>Last Logged On:<br>9/17/2023<br>E-Mail:<br>Manage Alternates          | n 8 characters |
| Click this button<br>(See STEP 1 - 2nd bullet) | Vendor Account M Note: Password must begin with an alpha character, ha Iong. Passwords must be reset every 90 days. If you ner New Password: Use a DHS Unified Security user logon: 30034449 User ID: User Name: 3003444940001 Status: Active  Contact Name: Lorrie Forlizzi Phone Number: 7175551212 Security Question: What high school did you at | aintenance: 3003444940001<br>re at least 2 numbers and be at least 6 but no more than<br>rd help with a password, call 1-800-248-2152.<br>Confirm Password:<br>Password:<br>Security Level:<br>Last Logged On:<br>9/17/2023<br>E-Mail:<br>Manage Alternates<br>tend? | n 8 characters |

#### **STEP 2: CREATE AN ALTERNATE ID**

- Select the "Create New Alternate" button.
- Populate fields when requested, select the links, and follow all instructions that are presented.

#### **IMPORTANT NOTES:**

- Only one alternate id should be created for an employee.
- Employees should not share alternate ids.
- Vendors must not transfer an alternate id to another employee.
- Contact Names must contain employee's full first and last names.

| Alternate Management          Logon ID       Contact Name         No current alternates have permissions.       Grant Access To         Create New Alternate       Revoke Permissions                                           | anagement - Work - Microsoft Edge                                                                                           | —                  |   |
|----------------------------------------------------------------------------------------------------|----------------------------------------------------------------------------------------------------|--------------------|---|
| Alternate Management         Logon ID       Contact Name         No current alternates have permissions.       Grant Access To         Logon ID:       Create New Alternate         Revoke Permissions       Revoke Permissions |                                                                                                    |                    | Q |
| Logon ID       Contact Name       Grant Access To       Logon ID:         No current alternates have permissions.       Create New Alternate       Revoke Permissions                                                           | gement                                                                                                    |                    |   |
| Close Click this button<br>(See STEP 2 - 1st bullet)                                                                                                    | Close Contact Name Grant Access To Logon ID:<br>Create New Alternate Revoke Permissions<br>Click this bu<br>(See STEP 2 - 1 | tton<br>st bullet) | Z |

### STEP 3: GRANT ACCESS TO PRIMARY ACCOUNT and/or ADDITIONAL SERVICE LOCATIONS

This step is repeated for each Vendor ID/Service Location the alternate user needs to access:

- Navigate to the 'Alternate Management' page as indicated above.
- Populate the "Logon ID" field with the system generated ALT ID (Example: ALT671608).
- Select the "Grant Access To" button.

| 🗅 Alte | rnate Manageme | ent - Work - Microsoft Edg                                   | ge                                                                                                    | _                           |   | × |
|--------|----------------|--------------------------------------------------------------|----------------------------------------------------------------------------------------------------|-----------------------------|---|---|
| Altem  | ate Management | ent - Work - Microsoft Ed<br>Contact Name<br>Lorrie Forfizzi | ge<br>Grant Access To Logon ID: ALT671608<br>Create New Alternate<br>Revoke Permissions<br>Populate the "Logon ID" f<br>Click the "Grant Access To"<br>(See STEP 3 - 2nd & 3rd bu | ield.<br>button.<br>illets) | } | × |
|        |                |                                                              |                                                                                                    |                             |   |   |

REVISION DATE: 11/14/2024

## STEP 4: REVOKE PERMISSIONS TO PRIMARY ACCOUNT and/or ADDITIONAL SERVICE LOCATIONS

The primary PROMISe<sup>™</sup> user must repeat this step for each Vendor ID/Service Location the alternate user has access to:

- Navigate to the 'Alternate Management' page as indicated above.
- Select the radio button associated with the alternate id to be revoked.
- Select the "Revoke Permissions" button.

| Alternate Management - Work - Microsoft Edge                                                                                                    | _ |   | × |
|----------------------------------------------------------------------------------------------------|---|---|---|
| Alternate Management<br>U Gogon ID Contact Name<br>ALT671603 Contact Name<br>Grant Access To Logon ID:<br>Create New Alternate<br>Revoke Permissions<br>Select the radio button.<br>(See STEP 4 - 2nd bullet)<br>Close<br>Click the "Revoke Permissions" button.<br>(See STEP 4 - 3rd bullet) | 3 | • |   |
|                                                                                                    |   |   |   |

For more information, please click on "Alternate Management" within the table of contents of the LIHEAP PROMISE User Manual, found on the PROMISe home page: <u>https://liheap.dhs.pa.gov/help/LIHEAPManual.pdf</u>

Updated November 2024